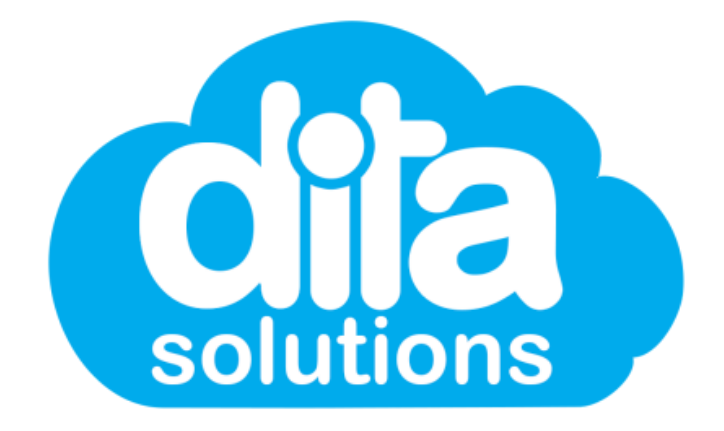

# System Enhancments **Competency Management Update**

October 2021

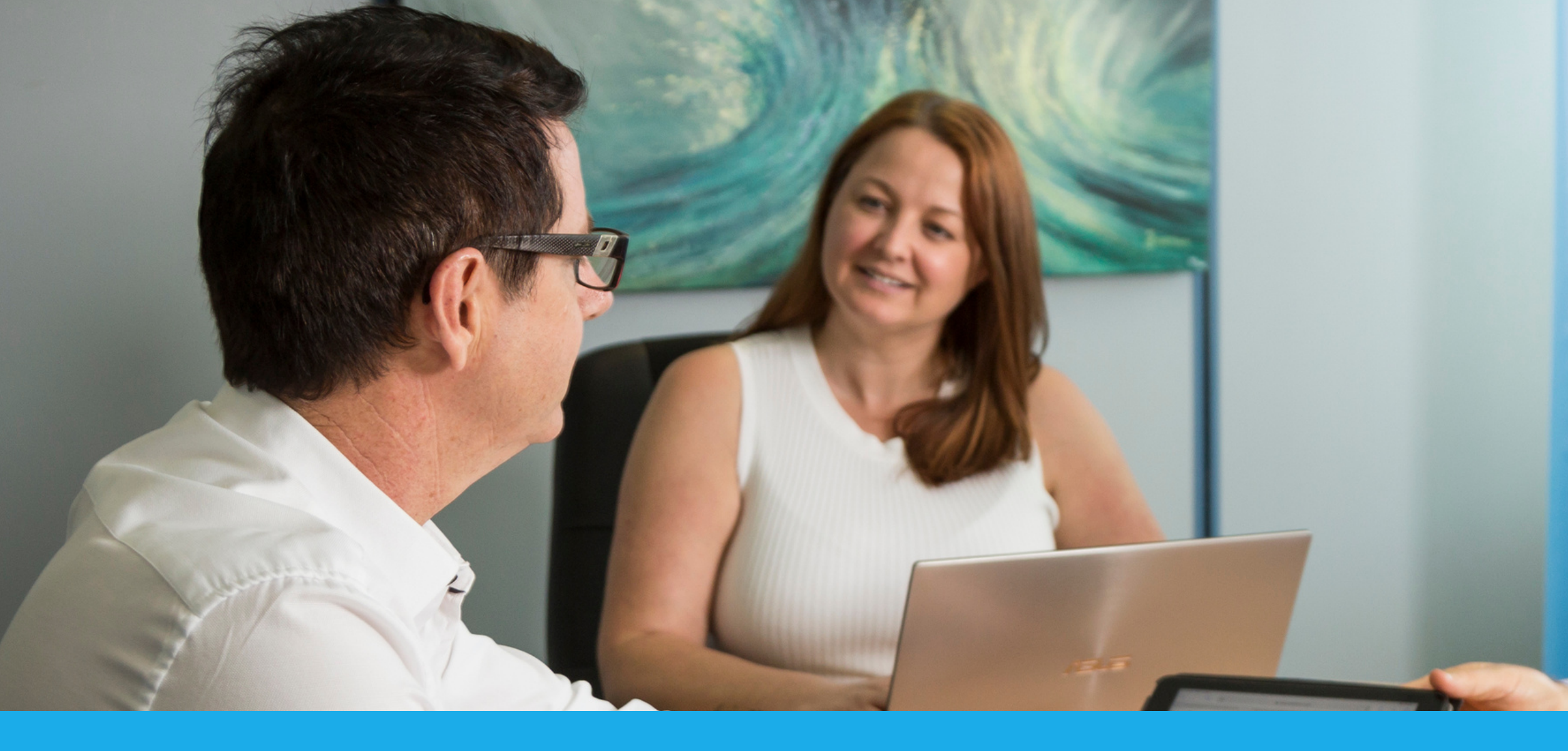

## **How-To Guide**

The latest enhancements to the dita Platform are now live. This guide will help you manage and report on your competencies with the latest updates from dita Solutions.

> For ongoing support, contact: support@ditasoltuions.com

### ione than Le

SCHOOL PRODUCT OF

NATARTAR (C

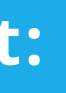

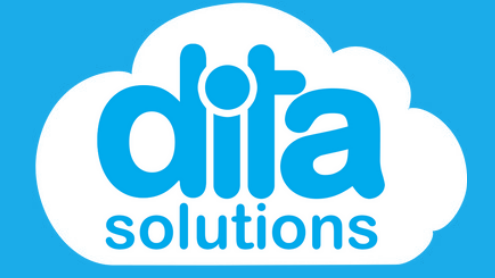

### Linking a Document to a Competency - Step 1

Just as we have done with Modules, you can now link a document to a competency. In the **Competencies Tab**, simply find the competency you are wanting to link to, and select "Actions" and click on "Edit".

| =           | dia                               |                                                          |     |                 |           |                |                    |        |
|-------------|-----------------------------------|----------------------------------------------------------|-----|-----------------|-----------|----------------|--------------------|--------|
| *           | Manager Home                      | Competencies                                             |     |                 |           |                |                    |        |
| ▲<br>삼<br>★ | Users<br>Groups<br>Administrators | Competencies                                             |     |                 |           |                |                    |        |
|             | Modules<br>Courses                | Show Only Disabled Competencies                          |     |                 |           |                |                    |        |
| Ø           | Competencies                      | Competency Name                                          | • C | code o          | Renewal o | Doc Required 👙 | Docs Need Sighting | Libra  |
|             | Events                            | 29.10 comp module 🧧                                      |     |                 |           | •              | ٥                  |        |
| 12 (I       | Resources<br>Library ~            | 29.6.2019 Competency Test - Doc Req, no module           |     |                 |           | ۰              | o                  |        |
| Laid.       | Reports ~                         | 29.6.2019 Competency Test - Doc Req,Doc Sig, no module 🧧 | te  | est01           | 18 months | •              | ٥                  |        |
| <b>↑</b>    | CPD<br>Forms                      | 29.6.2019 Competency Test - module 🔒                     | В   | Blah blah blahs | 30 days   | ٢              |                    |        |
| 8           | Jobs & Projects                   | 5 Star Test 🧧                                            | 0   | 001             |           |                |                    |        |
|             | Documents<br>Organisation         | Another Competency with a scorm 1.2 attached             | т   | FEST02          |           | ۰              |                    |        |
| a.          | Access Licences                   | API Competency Test 1 📳                                  | т   | TEST01          |           | •              | •                  |        |
| *           | Clients                           | API Competency Test 2 🧧                                  | т   | TEST02          |           |                |                    |        |
| <u>ه</u>    | Contractors<br>Visitors           | API Competency Test 3                                    | т   | resto3          | 1 year    | ٥              | ٥                  |        |
| 6           | Help                              | API Competency Test 4                                    | т   | rest04          |           | 0              | 0                  |        |
| 0           |                                   | Showing 1 to 10 of 126 Competencies                      |     |                 |           |                |                    | Previo |
|             |                                   |                                                          |     |                 |           |                |                    |        |

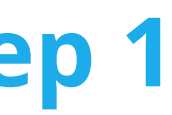

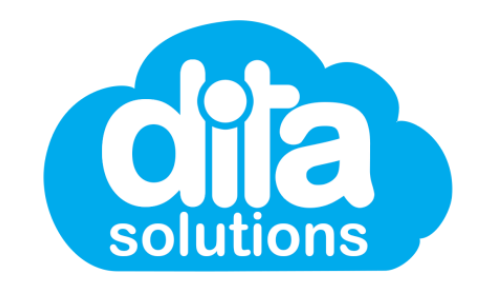

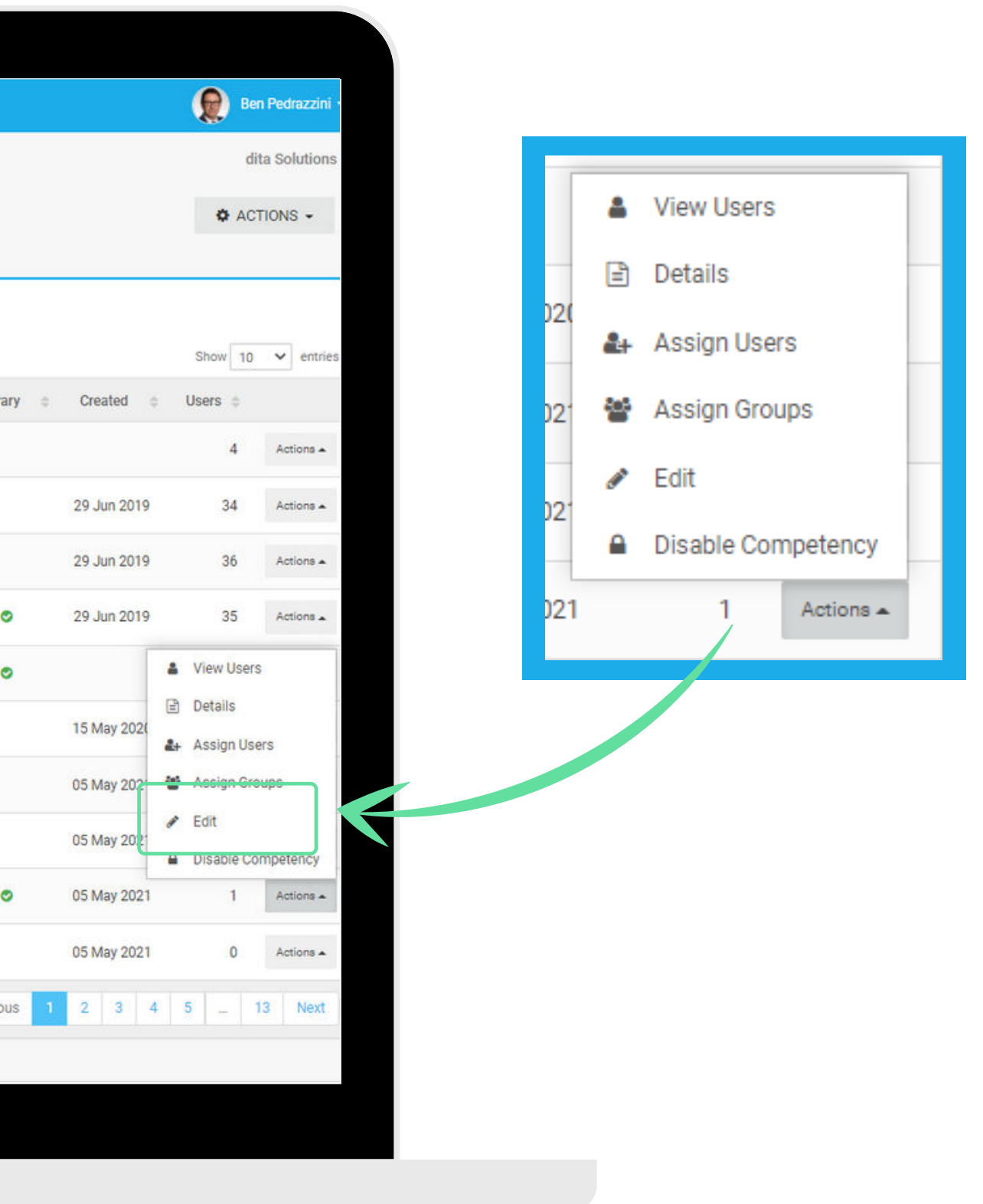

### Linking a Document to a Competency - Step 2

You will be brought to the **Edit Competency** screen, were you can link an asset to this particular competency. In this instance, we will be linking a Document. From the "Link Asset" field, select "Document" from the drop-down list

| dila                                                  |                                   |                                                                                                    |   | 😥 Ben Pedraz      | zzini 🖛                 |
|-------------------------------------------------------|-----------------------------------|----------------------------------------------------------------------------------------------------|---|-------------------|-------------------------|
| Manager Home                                          | 2 Competencies / Compete          | ncy Settings                                                                                                    |   | dita Solut        | ions                    |
| Jsers<br>Groups                                       | 🖋 Edit Co                         | ompetency                                                                                                    |   |                   |                         |
| Modules<br>Courses                                    | Competency Name *                 | 29.6.2019 Competency Test - module                                                                                                    |   |                   |                         |
| mpetencies                                            | Code<br>Description               | Blah blah blahs                                                                                                    |   | Link Asset:       | Document 🗸              |
| isources<br>brary                                     | Instructions<br>(max 255 chars)   | В I ⊻ ℐ ≔ ≡ ■.                                                                                                    |   |                   | None Selected<br>Module |
| Reporta v                                             |                                   | Do this, not that.                                                                                                    |   | Linked Document 0 | Document                |
| Forms<br>Jobs & Projects<br>Documents<br>Organisation | Link Asset:<br>Linked Document () | Document  V None Selected Module Document                                                                                                    | / |                   |                         |
| Access Licences<br>Clients                            | Renewal<br>Renewal Days           | Set Days                                                                                                    |   |                   |                         |
| fisitors                                              |                                   | Notify by Email Before Renewal is Due 1                                                                                                    |   |                   |                         |
| Help                                                  | Notify User                       | 14     Days Before Renewal is Due       Image: Document Required     Image: Image: Im |   |                   |                         |
| D                                                     | ocument Sighting Period           | Documents Require Sighting () Days (0 for Not Applicable)                                                                                                    |   |                   |                         |
|                                                       |                                   | All Admins can edit Renewal Date ()<br>Hide From User ()                                                                                                    |   |                   |                         |

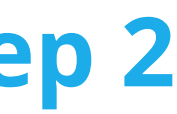

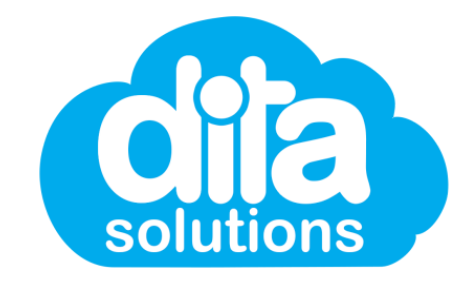

### Linking a Document to a Competency - Step 3

To link the correct document to this competency, in the "Linked Document" field, start typing the name of the document you wish to add. Documents will pre-populate based on what you have typed. Simply select the correct document and **save**.

| =                                                                                               |                                          |                                                                                                    |   |
|-------------------------------------------------------------------------------------------------|------------------------------------------|----------------------------------------------------------------------------------------------------|---|
| <ul> <li>Manager Home</li> <li>Users</li> <li>Groups</li> <li>Administrators</li> </ul>         | <sup>⊗</sup> Competencies / Compete      | noy Settings<br>Ompetency                                                                                |   |
| Modules Courses Competencies Events                                                             | Competency Name *<br>Code<br>Description | API Competency Test 3 TEST03 API Competency Test 3                                                       |   |
| <ul> <li>■ Resources</li> <li>▲ Library ~</li> <li>▲ Reports ~</li> <li>▲ CPD</li> </ul>        | Instructions<br>(max 255 chars)          | BI⊻ Ø ≡ ≡ ■~                                                                                             | 6 |
| <ul> <li>Forms</li> <li>Jobs &amp; Projects</li> <li>Documents</li> <li>Organization</li> </ul> | Link Asset:                              | Document V                                                                                               |   |
| Q <sub>€</sub> Access Licences<br>★ Clients                                                     | Renewal                                  | Lead and manage organisational change<br>(version 1.1)                                                   |   |
| Contractors     Visitors     Help                                                               | Notify User                              | 30 Days Before Renewal is Due                                                                            |   |
|                                                                                                 | Document Sighting Period                 | Documents Require Sighting  Days (0 for Not Applicable) All Admins can edit Renewal Date  Hide From User |   |
|                                                                                                 |                                          | Note: If the renewal period is changed, all users who have already completed this                        |   |

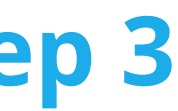

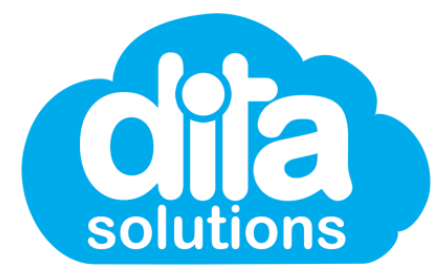

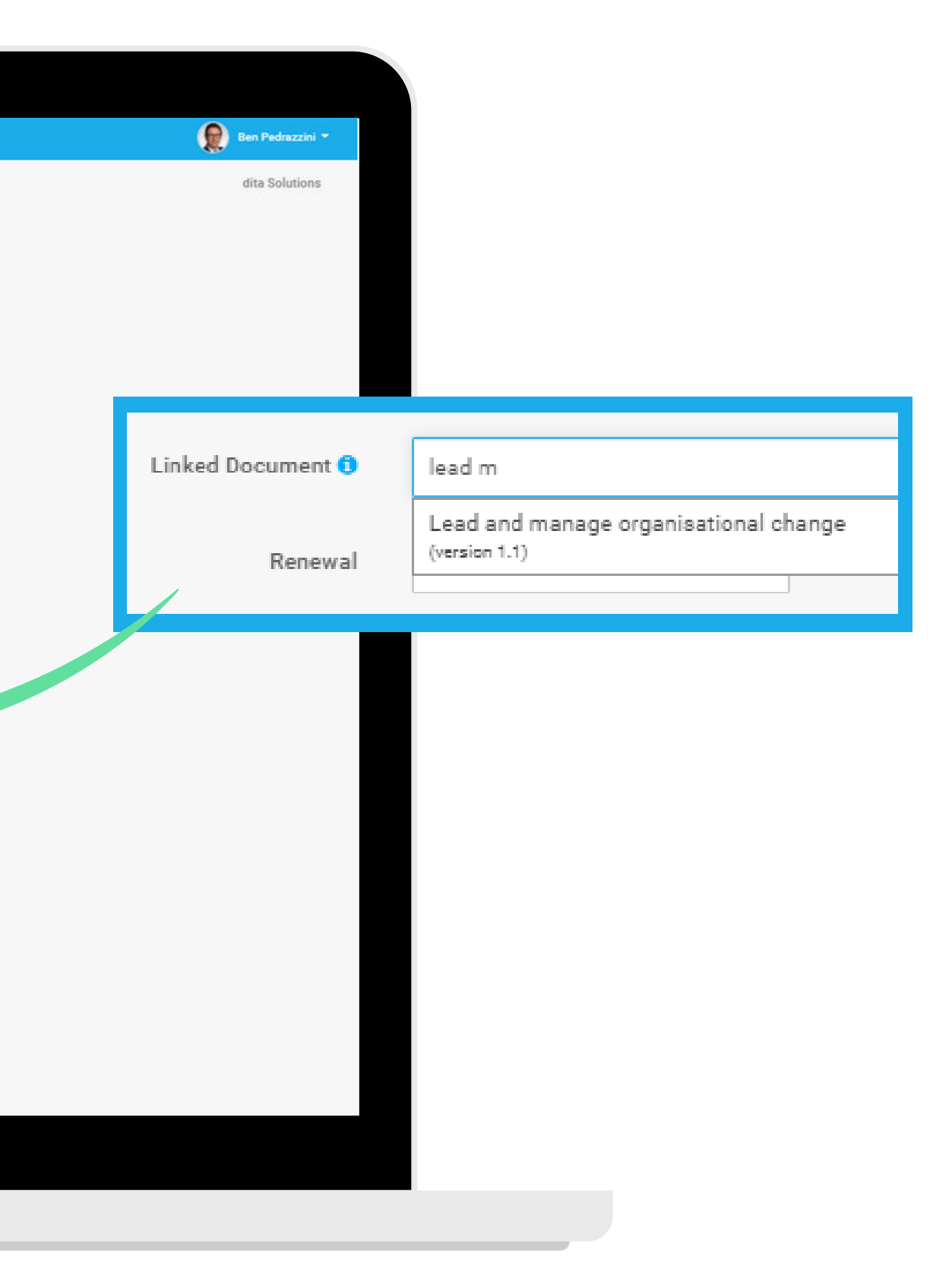

### **Replacing a Linked Document to a Competency - Step 1**

In the future, you may wish to update a competency that already has a document linked to it. Do do this, you need to edit the competency, then select the **"Edit"** pencil option next to the name of the existing linked document.

| ≡ (                                                                                  | dila            |                                     |                                                                                                    |
|--------------------------------------------------------------------------------------|-----------------|-------------------------------------|----------------------------------------------------------------------------------------------------|
| <ul> <li>☆ Manager</li> <li>▲ Users</li> <li>☆ Groups</li> <li>★ Administ</li> </ul> | Home            | <sup>©</sup> Competencies / Compete | ompetency                                                                                                    |
| Modules                                                                              |                 | Competency Name *                   | API Competency Test 1 TEST01                                                                                                    |
| Compete                                                                              | ncies           | Description                         | API Competency Test 1                                                                                                    |
| 直 Library<br>通 Reports                                                               | u<br>V          | Instructions<br>(max 255 chars)     |                                                                                                    |
| ♠ CPD ● Forms                                                                        |                 |                                     |                                                                                                    |
| Jobs & P Documer                                                                     | ojecta<br>ta    | Link Asset:                         | Document                                                                                                    |
| 🏛 Organisa<br>4 Access L                                                             | tion<br>icences | Linked Document ()<br>Renewal       | Lead and manage organisational change                                                                                                    |
| <ul> <li>Clients</li> <li>Contracto</li> </ul>                                       | irs             |                                     | Document Required ()                                                                                                    |
| <ul><li>Visitors</li><li>O Help</li></ul>                                            |                 | Document Sighting Period            | Documents Require Sighting       0       Days (0 for Not Applicable)                                                                       |
|                                                                                      |                 |                                     | All Admins can edit Renewal Date ()<br>Hide From User ()                                                                                   |
|                                                                                      |                 |                                     | Note: If the renewal period is changed, all users who have already completed this<br>competency will have their renewal date re-calculated |
|                                                                                      |                 |                                     |                                                                                                    |

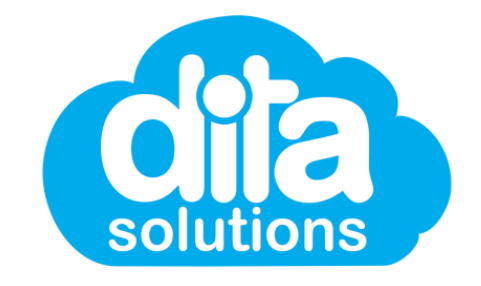

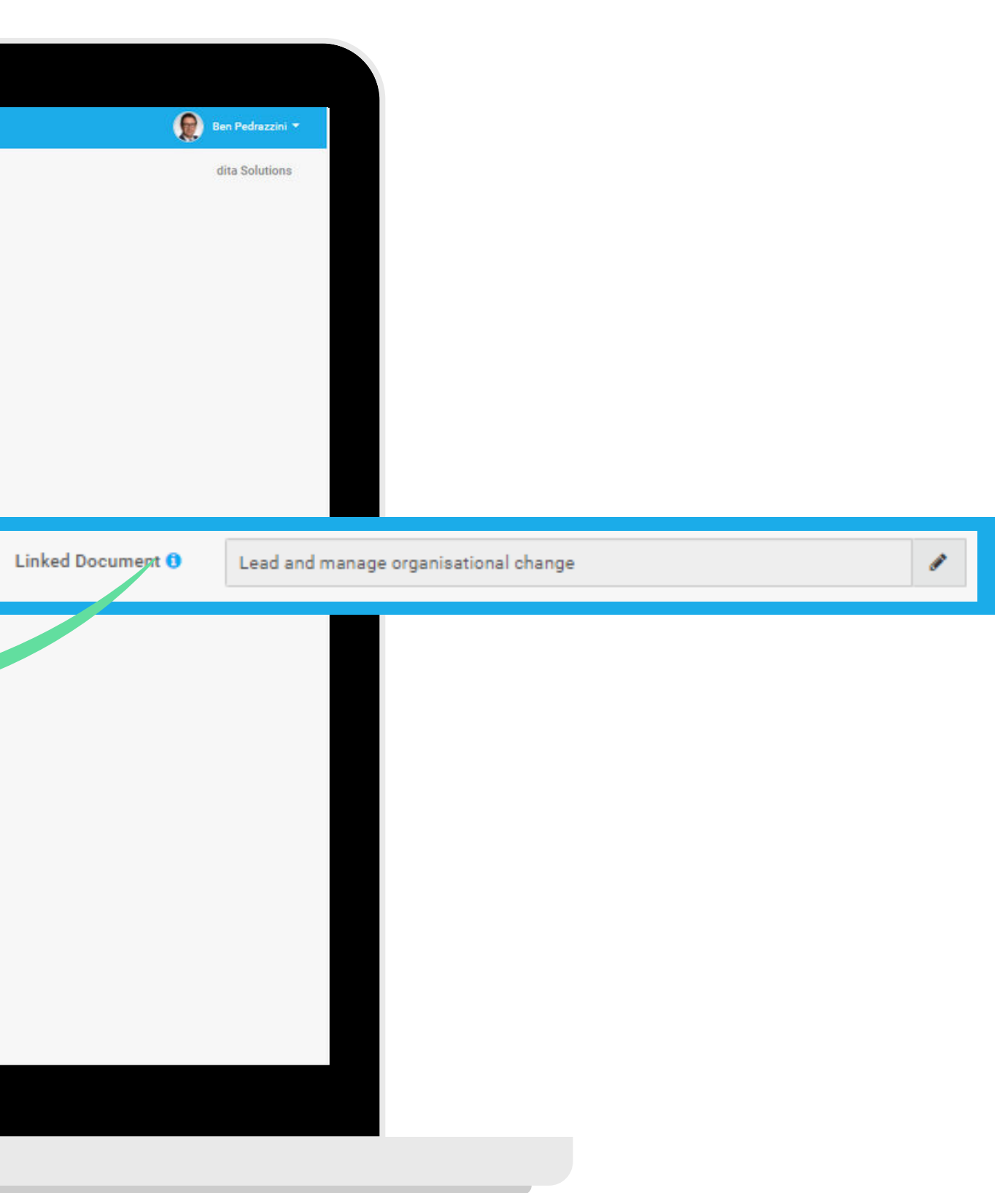

### **Replacing a Linked Document to a Competency - Step 2**

A warning will automatically pop up to advise that you have selected to replace a linked document. Select **"Replace Linked Document"** to proceed. Then simply select a new document by typing the document name in the **"Linked Document"** field.

| ₩ Man<br>▲ User<br>❤ Grou                           | Cîia)<br>nager Home |                          |                                                                                                    |                                                                                           |                                                    |   |
|-----------------------------------------------------|---------------------|--------------------------|----------------------------------------------------------------------------------------------------|-------------------------------------------------------------------------------------------|----------------------------------------------------|---|
| <ul> <li>Man</li> <li>User</li> <li>Grou</li> </ul> | nager Home          |                          |                                                                                                    | 95<br>                                                                                    |                                                    |   |
| 🌢 User                                              |                     | Competencies / Competen  | cy Settings                                                                                                    | A Warning                                                                                 |                                                    |   |
| 불 Grou                                              | iro                 | Edit Co                  | motopo                                                                                                    | Changing the linked document will from this<br>to complete the new document in order to b | point onwards require users<br>e deemed competent. |   |
|                                                     | upa                 | eun co                   | inpetericy                                                                                                    | Any users who are part-way through the cur                                                | rent document will have the                        |   |
| 🖈 Adm                                               | ninistratora        |                          |                                                                                                    | competency updated upon completion.                                                       | laurant?                                           |   |
| @ Mod                                               | dules               | Competency Name *        | API Competency Test 1                                                                                          | Are you sure you want to change the inked                                                 | accument?                                          |   |
| Ci Cou                                              | irses               | Code                     | TESTOI                                                                                                    | CANCE                                                                                     | REPLACE LINKED DOCUMENT                            |   |
| E Com                                               | npetencies          |                          | ABI Company Total                                                                                              | CARCEL                                                                                    | REFERENCE LINKED DOCOMENT                          |   |
| Ell Even                                            | nuz                 | Description              | A roompetency rest i                                                                                           |                                                                                           |                                                    |   |
|                                                     | any                 | Instructions             | B I U ♂ 目 目                                                                                                    | E R.                                                                                      |                                                    |   |
| La Rep                                              | orta                | (max 255 chars)          |                                                                                                    |                                                                                           |                                                    |   |
| ↑ CPD                                               | 2014A               |                          |                                                                                                    |                                                                                           |                                                    |   |
| E Forn                                              | ma                  |                          |                                                                                                    |                                                                                           |                                                    |   |
| a Jobi                                              | a & Projecta        |                          |                                                                                                    |                                                                                           |                                                    |   |
| Doct                                                | umenta              | Link Asset:              | Document                                                                                                    | <u> </u>                                                                                  |                                                    |   |
| 1 Orga                                              | anisation           | Linked Document O        | Lead and manage organisati                                                                                     | onal change                                                                               |                                                    |   |
| a Acce                                              | ess Licences        |                          | Terreter and the second second second second second second second second second second second second second se |                                                                                           |                                                    | Y |
| * Clier                                             | inta                | Kenewai                  | No kenewal Required                                                                                            |                                                                                           |                                                    |   |
| 🖾 Cont                                              | tractors            |                          | Document Required ()                                                                                           |                                                                                           |                                                    |   |
| 📰 Visit                                             | itora               |                          | Documents Require Sigh                                                                                         | nting 0                                                                                   |                                                    |   |
| O Help                                              | p                   | Document Sighting Period | 0 Days (0 for Not Applica                                                                                      | ble)                                                                                      |                                                    |   |
|                                                     |                     |                          | All Admins can edit Rene                                                                                       | ewal Date 😗                                                                               |                                                    |   |
|                                                     |                     |                          | Hide Store Uses                                                                                                |                                                                                           |                                                    |   |
|                                                     |                     |                          |                                                                                                    |                                                                                           |                                                    |   |
|                                                     |                     |                          | Note: If the renewal period<br>competency will have their                                                      | is changed, all users who have already completed this<br>renewal date re-calculated       |                                                    |   |
|                                                     |                     |                          |                                                                                                    |                                                                                           |                                                    |   |
|                                                     |                     |                          | SAVE COMPETENCY                                                                                                | CANCEL                                                                                    |                                                    |   |

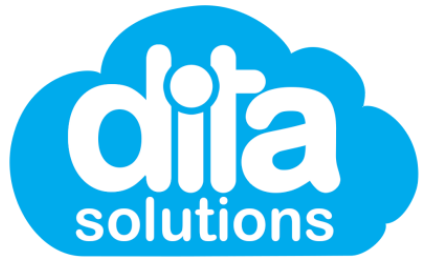

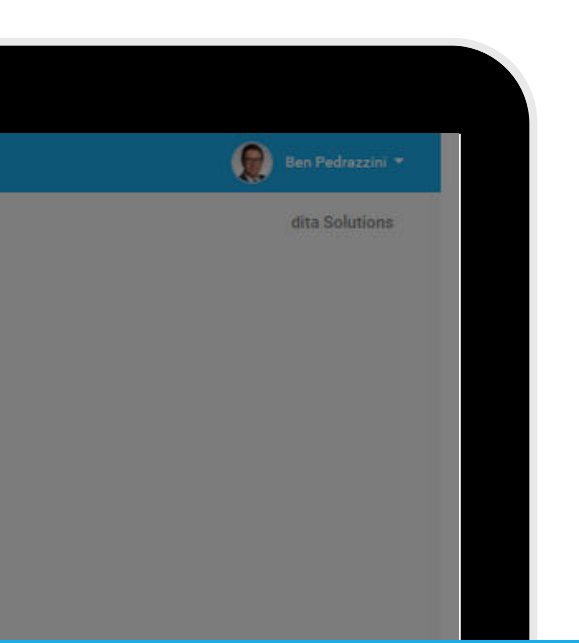

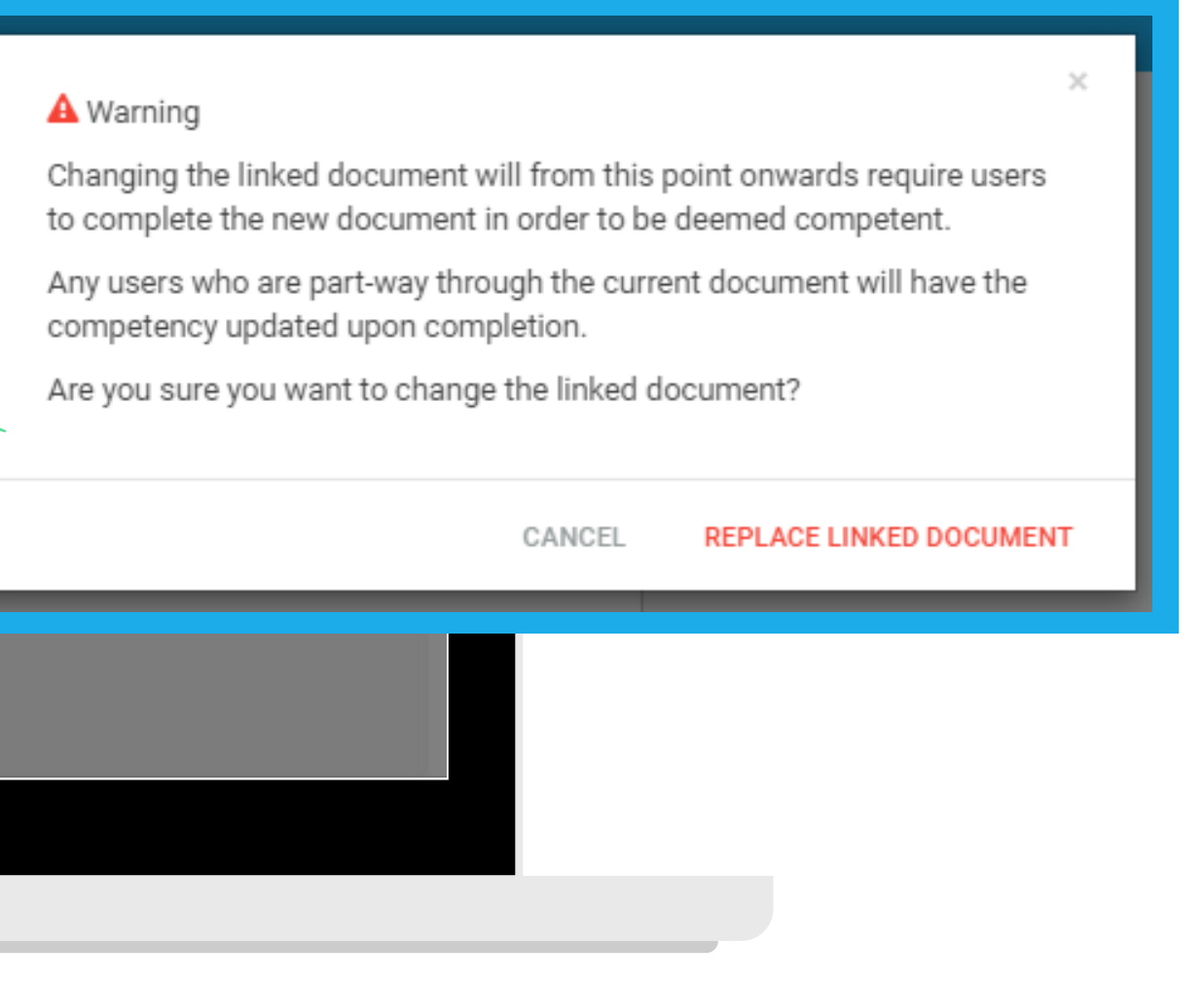

There are new statuses in the **User Competency List** which now provide an administrator greater clarity at a glace as to what is needed for a user to be "Compliant" with a particular competency.

| *   | Administrators  |                           | Steve Whyte                | еу                                       |                  |          |                        |                   |                        |           |
|-----|-----------------|---------------------------|----------------------------|------------------------------------------|------------------|----------|------------------------|-------------------|------------------------|-----------|
| 8   | Modules         | And and                   | Role                       | 👷 Master Administrat                     | or               |          |                        |                   |                        |           |
| ۵   | Courses         | 2                         | Username<br>Email          | steve@ditasolution<br>steve@ditasolution | ns.com<br>ns.com |          |                        |                   |                        |           |
| 8   | Competencies    |                           | Employee Number            | 00001                                    |                  |          |                        |                   |                        |           |
| m   | Events          |                           | USI                        | 4352456236                               |                  |          |                        |                   |                        |           |
| ×   | Resources       | 2. Upload Picture         | Position<br>Team           | Chief Operating Of<br>TEST TEAM 1        | ficer            |          |                        |                   |                        |           |
| 血   | Library ~       |                           | Location                   | Benson House                             |                  |          |                        |                   |                        |           |
| Lat | Reports ~       |                           | Start Date                 | 20 Mar 2017                              | istration        |          |                        |                   |                        |           |
| *   | CPD             |                           | Telephone<br>International | +61 412 274 611<br>Yes                   |                  |          |                        |                   |                        |           |
| 8   | Forms           |                           | Last Logon                 | 26 Oct, 2021 09:07                       | AM               |          |                        |                   |                        |           |
| 8   | Jobs & Projects |                           | Notes                      | 1/1/21. This is a ce                     | arnote           |          |                        |                   |                        |           |
| Ø   | Documents       | Groups Modules            | Courses Competend          | ies Events                               | Resources        | Forms    | Qualifications Licence | es Memberships    | Learning Pathways      | Documents |
| Â   | Organisation    | Search                    |                            |                                          |                  | REvoort  |                        | Show Disabled Cor | mostencies             |           |
| a,  | Access Licences |                           |                            |                                          |                  | Clevbort |                        |                   |                        |           |
| *   | Clients         | Competency                |                            |                                          |                  |          | © Code                 | Comple            | ted C Renewal,<br>Date | /Due o    |
| 0   | Contractors     | Element Attached Competen | ncy Test Document          |                                          |                  |          | 1111111                | 21 Jun            | 2021 21 Jun            | 2022      |
|     | Visitors        |                           |                            |                                          |                  |          |                        |                   |                        |           |
|     | the la          | Test Comp LP 6            |                            |                                          |                  |          |                        | 05 Oct            | 2021 -                 |           |
| 0   | neip            | API Competency Test 3     |                            |                                          |                  |          | TEST03                 | 01 Jun            | 2021 -                 |           |
|     |                 | Test Comp LP 1 @ Module   |                            |                                          |                  |          |                        | 14 Oct            | 2021 -                 |           |
|     |                 |                           |                            |                                          |                  |          |                        |                   |                        |           |
|     |                 | Manual Handling           |                            |                                          |                  |          | MAN1000                | 02 Oct            | 2021 02 Apr            | 2022      |
|     |                 | Drivers Licence           |                            |                                          |                  |          | Test-driver            | 01 Aug            | 2021 13 Jun            | 2022      |
|     |                 | API Competency Test 1     | ocument                    |                                          |                  |          | TEST01                 | 01 Oct            | 2021 -                 |           |
|     |                 | Another Competency with a | scorm 1.2 attached 🧧 Moo   | fata                                     |                  |          | TEST02                 |                   | 20 Nov                 | 2021      |
|     |                 | API Competency Test 5     | ocument D                  |                                          |                  |          | TEST05                 | 10 May            | 2021 13 Jul            | 2021      |
|     |                 | 29.6.2019 Competency Test | - module 🔒 Document        |                                          |                  |          | Blah blah blahs        | ~                 | 20 Nov                 | 2021      |
|     |                 |                           |                            |                                          |                  |          |                        |                   |                        |           |

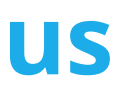

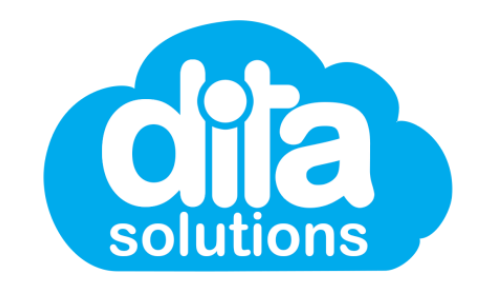

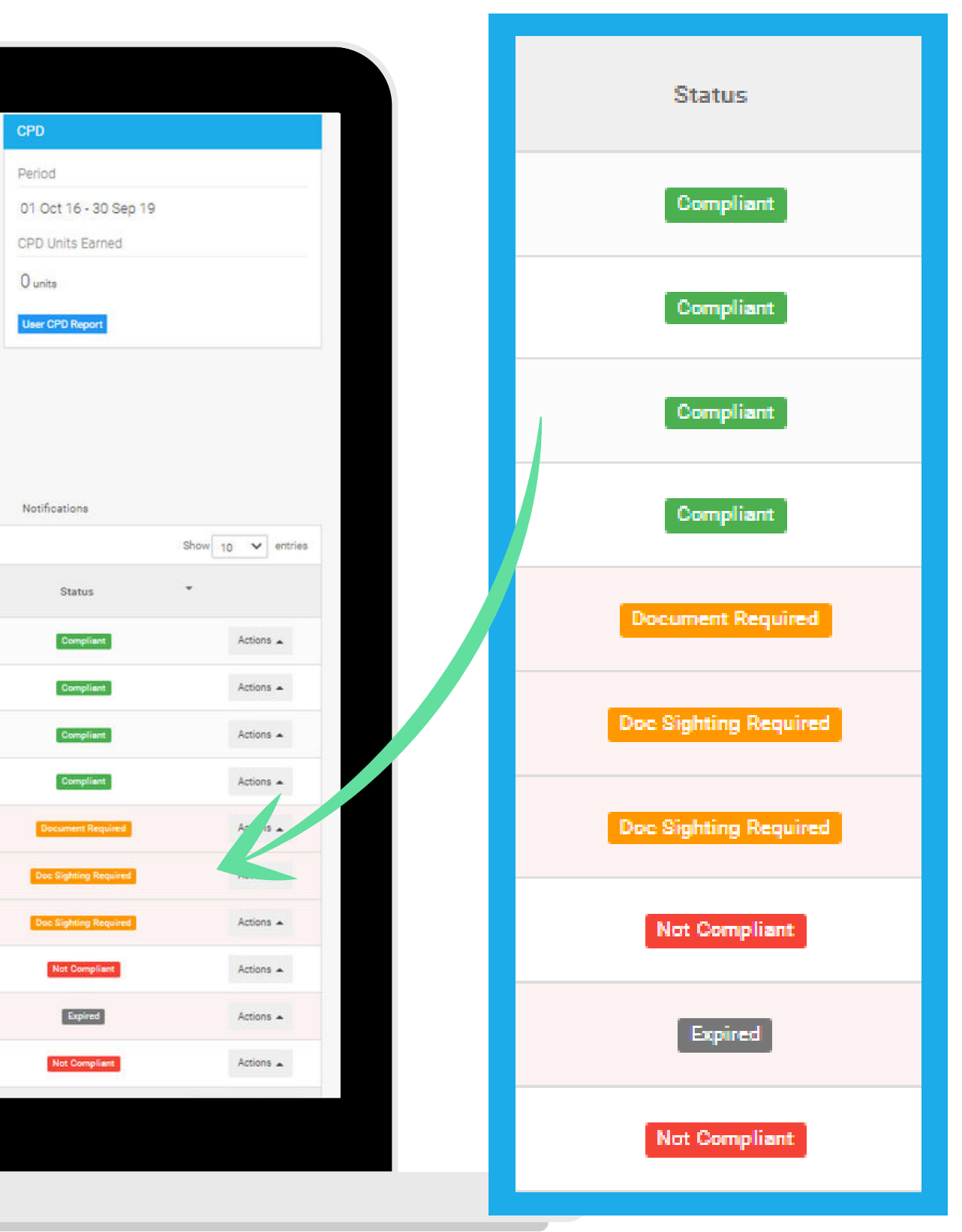

The **Actions** list for a user's competency has also had a revamp. Many actions were already part of the system previously, however we have streamlined the list to provide easier access to these, plus the new actions for managing compliance.

|    |                 |                           |                          |                                    |                |        |                |          |                   |                  |           | l |
|----|-----------------|---------------------------|--------------------------|------------------------------------|----------------|--------|----------------|----------|-------------------|------------------|-----------|---|
| *  | Administrators  |                           | Steve Whyt               | еу                                 |                |        |                |          |                   |                  |           |   |
| 8  | Modules         | line                      | Role                     | 🗯 Master Administrato              | 3              |        |                |          |                   |                  |           | ſ |
|    | Courses         | 12                        | Username<br>Email        | steve@ditasolutions                | s.com<br>s.com |        |                |          |                   |                  |           |   |
| ß  | Competencies    |                           | Employee Number          | 00001                              |                |        |                |          |                   |                  |           |   |
| m  | Events          |                           | Date of Birth<br>USI     | October 10, 1970<br>4352456236     |                |        |                |          |                   |                  |           |   |
| -  | Resources       | 2 Upload Picture          | Position                 | Chief Operating Offic              | cer            |        |                |          |                   |                  |           |   |
| 盦  | Library ~       |                           | Location                 | Benson House                       |                |        |                |          |                   |                  |           |   |
|    | Reports         |                           | Department<br>Start Date | Technology, Adminis<br>20 Mar 2017 | stration       |        |                |          |                   |                  |           |   |
| *  | CPD             |                           | Telephone                | +61 412 274 611                    |                |        |                |          |                   |                  |           |   |
| B  | Forma           |                           | Last Logon               | 26 Oct, 2021 09:07                 | AM             |        |                |          |                   |                  |           |   |
|    | Jobs & Projects |                           | Notes                    | 1/1/21: This is a tes              | it note        |        |                |          |                   |                  |           |   |
| Ph | Documenta       |                           |                          |                                    |                |        |                |          |                   |                  |           |   |
| -  | Organisation    | Groups Modules            | Courses Competen         | cies Events                        | Resources      | Forms  | Qualifications | Licences | Memberships L     | earning Pathways | Documents |   |
| a. | Access Licences | Search:                   |                          |                                    |                | Export |                |          | Show Disabled Com | petencies        |           |   |
|    | Cliante         | Competency                |                          |                                    |                |        | © Code         |          | Complete          | d © Renewal/     | Due 👳     |   |
|    | Cashastar       |                           |                          |                                    |                |        |                |          |                   | Date             |           |   |
|    | Visites         | Element Attached Compete  | ncy Test 🖻 Document      |                                    |                |        | 111111         | 1        | 21 Jun 2          | 021 21 Jun 3     | 2022      |   |
|    | visitors        | Test Comp LP 6            |                          |                                    |                |        |                |          | 05 Oct 20         | - 021            |           |   |
| 0  | Help            |                           |                          |                                    |                |        |                |          |                   |                  |           |   |
|    |                 | API Competency Test 3     |                          |                                    |                |        | 155103         |          | 01 Jun 2          |                  |           |   |
|    |                 | Test Comp LP 1 @ Module   |                          |                                    |                |        |                |          | 14 Oct 20         |                  |           |   |
|    |                 | Manual Handling           |                          |                                    |                |        | MAN10          | 00       | 02 Oct 20         | 021 02 Apr 2     | 2022      |   |
|    |                 |                           |                          |                                    |                |        |                |          |                   |                  |           |   |
|    |                 | Drivera Licence           |                          |                                    |                |        | Test-dri       | ver      | 01 Aug 2          | 021 13 Jun 1     | 2022      |   |
|    |                 | API Competency Test 1     | locument                 |                                    |                |        | TEST01         |          | 01 Oct 20         |                  |           |   |
|    |                 | Another Competency with a | scorm 1.2 attached 🦉 🚧   | dule                               |                |        | TEST02         |          | -                 | 20 Nov           | 2021      |   |
|    |                 | API Competency Test 5     | locument                 |                                    |                |        | TESTOS         |          | 10 May 2          | 021 13 Jul 2     | 2021      |   |
|    |                 | 29.6.2019 Competency Test | t - module 🗊 Pocument    |                                    |                |        | Blah bla       | h blahs  | -                 | 20 Nov 3         | 2021      |   |
|    |                 |                           |                          |                                    |                |        |                | _        |                   |                  |           |   |

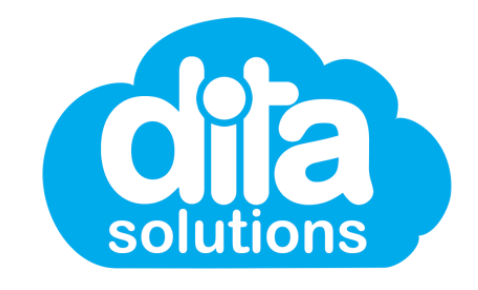

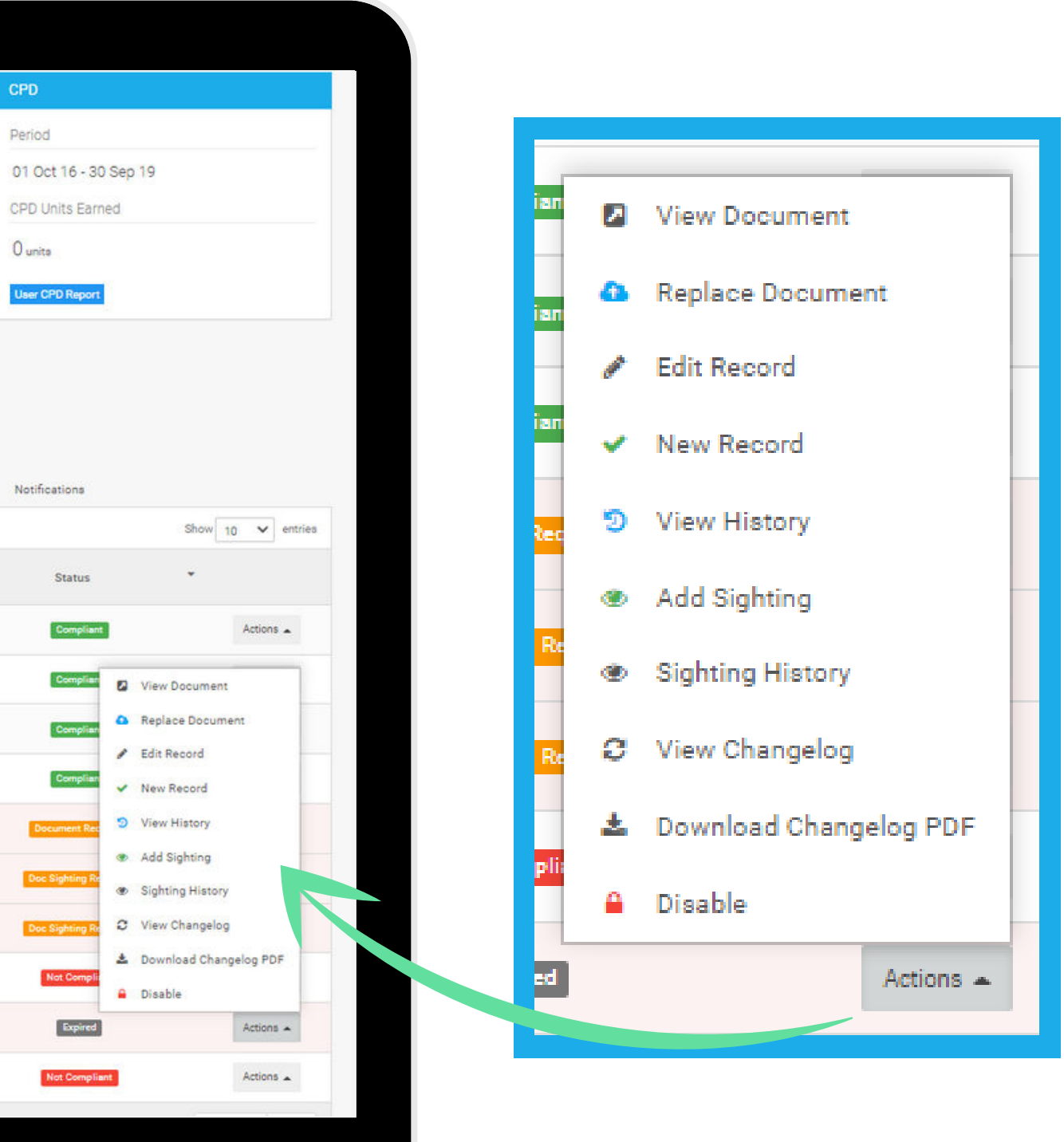

One of the new action additions is "View Changelog". The Changelog provides approved administrators a record of all notable changes to the selected competency.

| <b>U</b> |  |
|----------|--|
|          |  |
| Ū.       |  |
| 0        |  |
| C        |  |
|          |  |
| 0        |  |
| U        |  |
|          |  |
|          |  |
|          |  |
|          |  |
|          |  |
|          |  |

| Q   |                    |                         |                                  |                             |                                              |                   |                          |
|-----|--------------------|-------------------------|----------------------------------|-----------------------------|----------------------------------------------|-------------------|--------------------------|
| *   | Administrators     |                         | Steve Whytey                     | 8                           |                                              |                   | _                        |
| 8   | Modules            | Aran and                | Role 📕                           | View Competency             | / Changelog                                  |                   | ×                        |
| Ð   | Courses            |                         | Username ste<br>Email ste        |                             |                                              |                   | _                        |
| ¥   | Competencies       |                         | Employee Number 00               | API Competency Tes          | st 5                                         |                   |                          |
| .00 | Events             |                         | USI 43                           | Record Created on May 7     | 7, 2021, 12:11 am by Steve Why               | rtey              |                          |
| -   | Resources          | 2 Upload Picture        | Position Ch<br>Team TE           | Current Values              |                                              |                   |                          |
| =   | Library -          |                         | Location Be                      | Property Name               |                                              | Value             |                          |
| 1   | Reports 🚽          |                         | Start Date 20                    | Completed                   |                                              | May 10, 2021      |                          |
| 1   | CPD                |                         | Telephone +5<br>International Ve | Renewal Date                |                                              | July 13, 2021     |                          |
| 6   | Forms              |                         | Last Logon 26                    | Reference                   |                                              | test 4            |                          |
|     | Jobs & Projects    |                         | Notes 1/                         | Comments                    |                                              | cccccnnnnnn       |                          |
| B   | Documenta          |                         |                                  | Document                    |                                              | ccf10042017-1.pdf |                          |
|     | Organization       | Groups Modules          | Courses Competencies             | Changes on July 23, 2021, 1 | 1:06 am by Ben Pedrazzini                    |                   | arning Pathways Document |
| -   | And and the second | Search:                 |                                  | Property Name               | Old Value                                    | New Value         | stencies                 |
|     | Cliente            | Competency              |                                  | Document                    |                                              | ccf10042017-1.pdf | Renewal/Due              |
|     | Clienta            |                         |                                  | Changes on July 22 2021 1   | 1-02 am by Ran Padrazzini                    |                   | Date                     |
| G   | Contractora        | Element Attached Compet | ency Test Rocument               | changes on July 25, 2021, 1 | sites in                                     |                   | 21 21 Jun 2022           |
| -   | Visitors           | Test Comp LP 6          |                                  | Property Name               | Old Value                                    | New Value         | 21 -                     |
| 0   | Help               |                         | _                                | Document                    | 65C60A7E-A4FA-7137-C453-<br>B6CA5E671C7C.pdf | -                 |                          |
|     |                    | API Competency Test 3   |                                  | Changes on July 23, 2021, 1 | 1:02 am by Ben Pedrazzini                    |                   | - 15                     |
|     |                    | Test Comp LP 1 Module   |                                  | Property Name               | Old Value                                    | New Value         | 21 -                     |
|     |                    | Manual Handling         |                                  | Result                      | eccce                                        | cccccnnnnn        | 11 02 Apr 2022           |
|     |                    | Drivera Licence         |                                  | Changes on July 23, 2021, 1 | 1:01 am by Ben Pedrazzini                    |                   | 12 hrs 2022              |
|     |                    |                         |                                  | Property Name               | Old Value                                    | New Value         | JULY TOTAL               |
|     |                    | API Competency Test 1   | Document                         | Result                      |                                              | 00000             |                          |
|     |                    | Another Competency with | a scorm 1.2 attached Module      | Completed Date              | 06 May 2021                                  | 10 May 2021       | 20 Nov 2021              |
|     |                    |                         |                                  | Changes on July 23, 2021, 1 | 1:00 am by Ben Pedrazzini                    |                   |                          |
|     |                    | API Competency Test 5   | Document 🖂                       | Property Name               | Old Value                                    | New Value         | 21 13 Jul 2021           |
|     |                    | 29.6.2019 Competency Te | st - module 😫 Decument           | Reference                   | test 3                                       | test 4            | 20 Nov 2021              |
|     |                    |                         |                                  | Renewal Date                | 15 Jul 2021                                  | 13 Jul 2021       |                          |

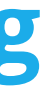

01 Oct 16

Ounits

Compli

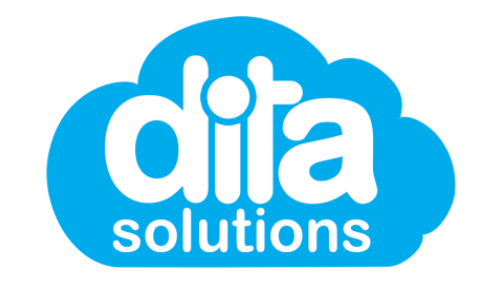

|              | API Competency Te           | st 5                                         |                   |
|--------------|-----------------------------|----------------------------------------------|-------------------|
|              | Changes on July 23, 2021.   | 11:06 am by Ben Pedrazzini                   |                   |
|              | Property Name               | Old Value                                    | New Value         |
|              | Document                    |                                              | ccf10042017-1 pdf |
|              |                             |                                              |                   |
|              | Changes on July 23, 2021, 1 | 11:03 am by Ben Pedrazzini                   |                   |
|              | Property Name               | Old Value                                    | New Value         |
|              | Document                    | 65C60A7E-A4FA-7137-C453-<br>B6CA5E671C7C.pdf | 9 <b>4</b> 0      |
|              | Changes on July 23, 2021, 1 | 11:02 am by Ben Pedrazzini                   |                   |
|              | Property Name               | Old Value                                    | New Value         |
|              | Result                      | 00000                                        | ecconnnnn         |
|              | Changes on July 23, 2021, 1 | 11:01 am by Ben Pedrazzini                   |                   |
|              | Property Name               | Old Value                                    | New Value         |
| Show 10 v en | Result                      |                                              | 00000             |
| ă.           | Completed Date              | 06 May 2021                                  | 10 May 2021       |
| Actions .    | Changes on July 23, 2021, 1 | 11:00 am by Ben Pedrazzini                   |                   |
| Actions .    | Property Name               | Old Value                                    | New Value         |
|              | Reference                   | test 3                                       | test 4            |
| Actions      | Renewal Date                | 15 Jul 2021                                  | 13 Jul 2021       |
| actions +    | Changes on July 23, 2021, 1 | 10:58 am by Ben Pedrazzini                   |                   |
| Actions .    | Property Name               | Old Value                                    | New Value         |
| Actions a    | Renewal Date                | 13 Jul 2021                                  | 15 Jul 2021       |
|              | Changes on July 23, 2021, 1 | 10:57 am by Ben Pedrazzini                   |                   |
| Actions .    | Property Name               | Old Value                                    | New Value         |
| Actions +    | Renewal Date                | 09 Jul 2021                                  | 13 Jul 2021       |
|              |                             |                                              |                   |

### **User Competency Actions: Download Changelog PDF**

The Competency Changelog can also be downloaded in a PDF. This action is a new addition and can also be located in the **Competency Actions** list. Simply select **"Download Changelog PDF"**, then **"Create PDF"** from the pop-up.

| <ul> <li>▲ Users</li> <li>☆ Groups</li> <li>☆ Administrators</li> <li>@ Modules</li> <li>□ Courses</li> <li>② Competencies</li> <li>☆ Events</li> <li>■ Resources</li> </ul> | User Profile<br>Steve Whytey<br>Role Musemame steve<br>Email steve<br>Employee Number 0001<br>Date of Birth Octo<br>USI 4355<br>Position Chier operating once  | gelog PDF<br>containing the changelog for the follo<br>: 5<br>CANCE | ×<br>wing competency:       | CPD<br>Period<br>01 Oct 16 - 30 Sep 19<br>CPD Units Earned<br>O units | ACTIONS -                                            |                                                   |
|----------------------------------------------------------------------------------------------------|----------------------------------------------------------------------------------------------------|---------------------------------------------------------------------|-----------------------------|-----------------------------------------------------------------------|------------------------------------------------------|---------------------------------------------------|
| i Library →<br>III Reports →<br>III CPD                                                                                                    | Team TEST TEAM 1<br>Location Benson House<br>Department Technology, Administration<br>Start Date 20 Mar 2017<br>Telephone +61 412 274 611<br>International Yes |                                                                     |                             | User CPD Report                                                       | 🛓 Download Changelog                                 | PDF ×                                             |
| <ul> <li>Forma</li> <li>Jobs &amp; Projects</li> <li>Documents</li> </ul>                                                                                                    | Last Logon 26 Oct, 2021 09:07 AM<br>Notes 1/1/21: This is a test note<br>Groups Modules Courses Competencies Events Resources                                  | Forms Qualifications Licences                                       | Memberships Learning Pathwa | rs Do nts Notifications                                               | A PDF will be created conta<br>API Competency Test 5 | ining the changelog for the following competency: |
| Organisation                                                                                                    | Search:                                                                                                    | 3 Export                                                            | Show Disabled Competencies  |                                                                       | 20                                                   |                                                   |
| <ul> <li>Access Licences</li> <li>Clients</li> </ul>                                                                                                    | Competency                                                                                                    | © Code                                                              | Completed Rene              | wal/Due Status                                                        |                                                      | CANCEL CREATE PDF                                 |
| Contractors                                                                                                    | Element Attached Competency Test 😰 Cocumant                                                                                                    |                                                                     | 21 Jun 2021 21              | Jun 2022 Compliant                                                    | ier operating onicer                                 |                                                   |
| Visitora                                                                                                    | Test Comp LP 6                                                                                                    |                                                                     | 05 Oct 2021                 | - Compliant                                                           | Actions +                                            |                                                   |
| O Help                                                                                                    | API Competency Test 3                                                                                                    | TEST03                                                              | 01 Jun 2021                 | - Compliant                                                           | Actons .                                             |                                                   |
|                                                                                                    | Test Comp LP 1 @ Module                                                                                                    |                                                                     | 14 Oct 2021                 | Compliant                                                             | Actions +                                            |                                                   |
|                                                                                                    | Manual Handling                                                                                                    | MAN1000                                                             | 02 Oct 2021 02              | Apr 2022 Document Required                                            | Actions .                                            |                                                   |
|                                                                                                    | Drivers Licence                                                                                                    | Test-driver                                                         | 01 Aug 2021 13              | Jun 2022 Doc Sighting Required                                        | Actions .                                            |                                                   |
|                                                                                                    | API Competency Test 1 Placement                                                                                                    | TESTOI                                                              | 01 Oct 2021                 | Boc Sighting Required                                                 | Actions .                                            |                                                   |
|                                                                                                    | Another Competency with a acorm 1.2 attached Module                                                                                                    | TEST02                                                              | - 20                        | Nov 2021 Not Compliant                                                | Actions .                                            |                                                   |
|                                                                                                    |                                                                                                    |                                                                     |                             |                                                                       |                                                      |                                                   |
|                                                                                                    | API Competency Test 5 Coconent                                                                                                    | TEST05                                                              | 10 May 2021 13              | Jul 2021 Expired                                                      | Actions                                              |                                                   |
|                                                                                                    | API Competency Test S Recomment                                                                                                    | TEST05                                                              | 10 May 2021 13              | Jul 2021 Expired                                                      | Actions +                                            |                                                   |

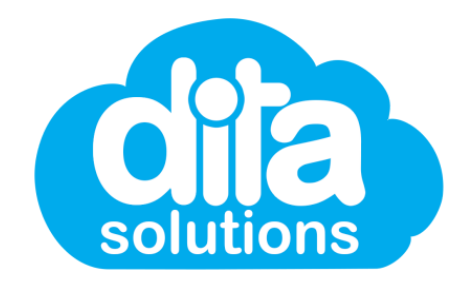

### **User Competency Actions: View History & Actions**

At a glace, you are able to view the history of any user competency simply by selecting the **"View History"** action from the **Actions** list. From there, you can select from further options, such as viewing or downloading the change log, or editing the competency record.

| 4        | Usera           | Lleer Profile                  | ~                                                  |                           |                         |                            |                    |
|----------|-----------------|--------------------------------|----------------------------------------------------|---------------------------|-------------------------|----------------------------|--------------------|
| 쌸        | Groups          | USEI I TOILle                  | ✓ User Competency H                                | History                   |                         |                            | ×                  |
| *        | Administrators  | S                              |                                                    |                           | (                       |                            |                    |
| 8        | Modules         | han                            | Test Comp LP 6                                     |                           |                         | 🖋 Edit                     |                    |
| D        | Courses         | 121                            | Completed                                          | Reference                 | Comments                | Rene 2 View Changelog      |                    |
| 8        | Competencies    |                                | 05 Oct 2021                                        | Dean did this             |                         | 🛓 Download Changel         | og PDF             |
|          | Eventa          | * Haland Rinner                | 04 Oct 2021                                        |                           |                         | 04 Oct 2022                | Actions .          |
| 1        | Resources       | de upidad Picture              |                                                    |                           | - L                     |                            | DUDE               |
| 童        | Library -       |                                | Department Leonnology, A                           | oministration             |                         |                            | - COL              |
| <u>u</u> | Reporta v       |                                | Start Date 20 Mar 2017<br>Telephone +61 412 274    | 611                       |                         |                            |                    |
| *        | CPD             |                                | International Yes                                  |                           |                         |                            |                    |
| B        | Forms           |                                | Last Logon 20 Oct, 2021 (<br>Notes 1/1/21: This is | 99.07 AM<br>s a test note |                         |                            |                    |
| 8        | Jobs & Projects |                                |                                                    |                           |                         |                            |                    |
| D        | Documenta       | Groups Modules Cou             | rses Competencies Event                            | a Resourcea Forma         | Qualifications Licences | Memberships Learning F     | Pathwaya Documenta |
| 1        | Organisation    | Search:                        |                                                    | Export                    |                         | Show Disabled Competencies |                    |
| a,       | Access Licences | Competency                     |                                                    |                           | © Code                  | Completed                  | Renewal/Due 😄      |
| *        | Clienta         |                                |                                                    |                           |                         |                            | Date               |
| 9        | Contractors     | Element Attached Competency T  | est Distanti                                       |                           | 1111111                 | 21 Jun 2021                | 21 Jun 2022        |
| 10       | Visitors        | Test Comp LP 6                 |                                                    |                           |                         | 05 Oct 2021                | -                  |
| 0        | Help            | API Competency Test 3          |                                                    |                           | TESTO3                  | 01 Jun 2021                |                    |
|          |                 | Test Comp LP 1 Module          |                                                    |                           |                         | 14 Oct 2021                | -                  |
|          |                 | Manual Handling                |                                                    |                           | MAN1000                 | 02 Oct 2021                | 02 Apr 2022        |
|          |                 | Drivers Licence                |                                                    |                           | Test-driver             | 01 Aug 2021                | 13 Jun 2022        |
|          |                 | API Competency Test 1 P Occor  |                                                    |                           | TEST01                  | 01 Oct 2021                | 15                 |
|          |                 | Another Competency with a scor | m 1.2 attached Modile                              |                           | TEST02                  | -                          | 20 Nov 2021        |
|          |                 | API Competency Test 5 2 Docume | 30                                                 |                           | TESTOS                  | 10 May 2023                | 13 Jul 2021        |

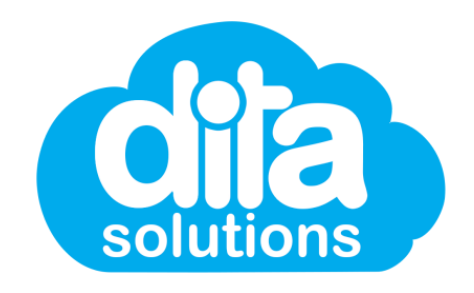

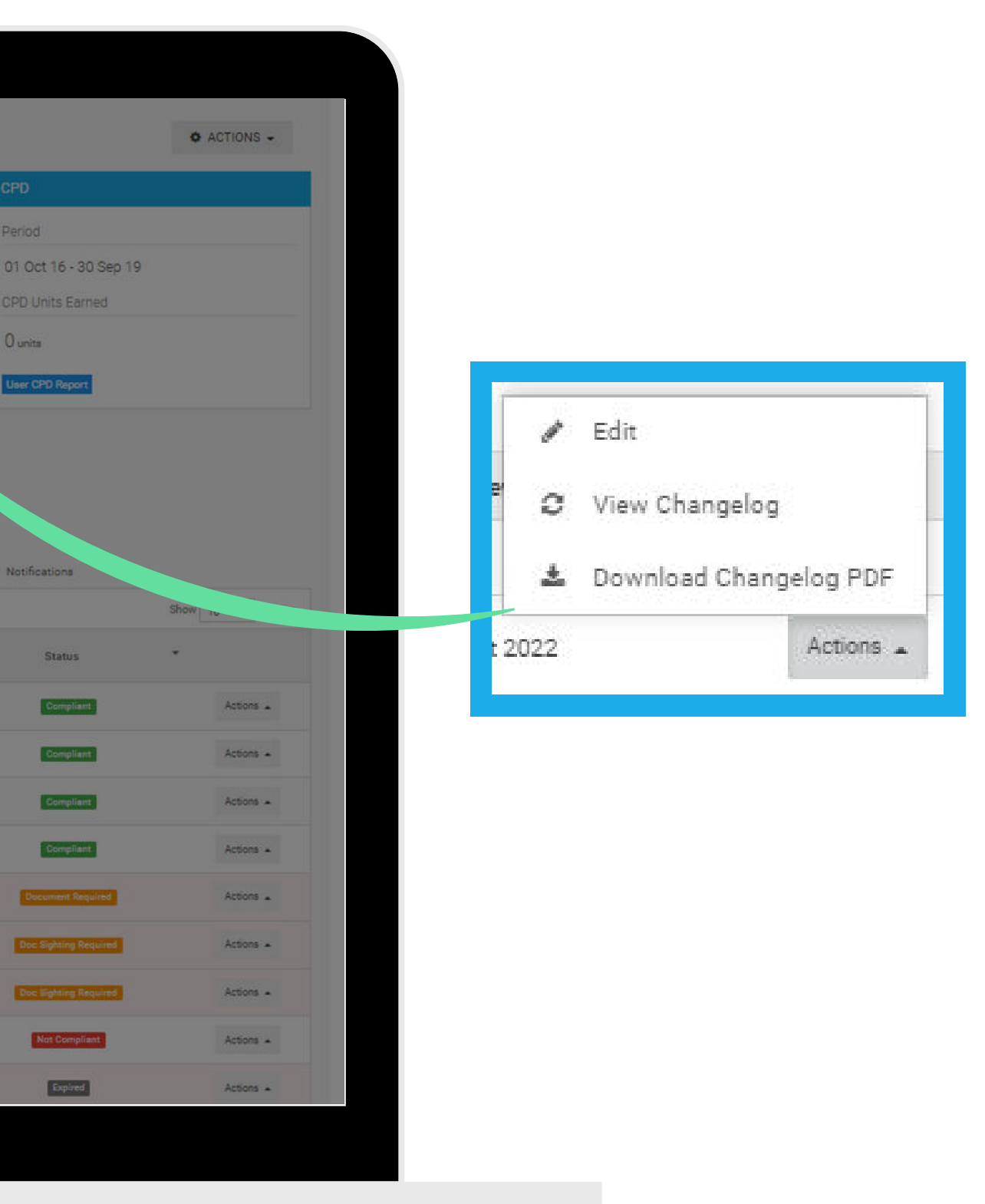

### **User Competency Actions: Edit Competency Record**

You may find yourself in the position where an existing competency record requires editing. This can be done via the "View History" then "Edit" actions of a user's competency. From here, you can make the necessary changes to the record, which will then be visable in the **Competency Changelog**.

| 🛔 Users            | Lloor Drofile                                |                                                                                                    |                                      |                    |                                                                                                    |                     |                                                                                                    |                                                 |
|--------------------|----------------------------------------------|----------------------------------------------------------------------------------------------------|--------------------------------------|--------------------|----------------------------------------------------------------------------------------------------|---------------------|----------------------------------------------------------------------------------------------------|-------------------------------------------------|
| 😭 Groups           | User Prome                                   | C Edit Competency Record                                                                                 |                                      | ×                  |                                                                                                    |                     | • ACTIONS -                                                                                              |                                                 |
| * Administrators   | Steve Whytey                                 | ,                                                                                                    |                                      |                    |                                                                                                    | CPD                 |                                                                                                    |                                                 |
| @ Modules          | Role                                         | 🐨 Test Comp LP 6                                                                                         |                                      |                    |                                                                                                    | Period              |                                                                                                    |                                                 |
| Courses            | Username stev<br>Email stev                  | Completed Date *                                                                                         | Renewal Date                         |                    |                                                                                                    | 01 Oct 16 - 30 S    |                                                                                                    |                                                 |
| ☑ Competencies     | Employee Number 0000                         | 04 October, 2021                                                                                         | 04 October, 2022                     |                    |                                                                                                    | CPD Units Farned    | Edit Competency Record                                                                                   | ×                                               |
| 🛗 Eventa           | USI 435                                      | Reference                                                                                                | Comments                             |                    |                                                                                                    | 0                   |                                                                                                    |                                                 |
| Resources          | LUpload Picture Position Chie<br>Team TES    |                                                                                                    |                                      |                    |                                                                                                    | U units             |                                                                                                    |                                                 |
| 🚊 Library -        | Location Ben<br>Department Tec               | Completion Record created by Ben Pedrazzini on 22 0<br>Updated by Ben Pedrazzini on 22 Oct 2021 11:03 AM | Det 2021 11:02 AM                    |                    |                                                                                                    | User CPD Report     | 🗹 Test Comp LP 6                                                                                         |                                                 |
| 🕍 Reporta 🗸 🗸      | Start Date 20 N                              | Upload a supporting document to be attached                                                              | d to all selected users (PDF. Image. | Excel, Word)       |                                                                                                    |                     | Completed Date *                                                                                         | Renewal Date                                    |
| ↑ CPD              | International Ves                            | + Select File                                                                                            |                                      |                    |                                                                                                    |                     |                                                                                                    |                                                 |
| P Forms            | Last Logon 26 0<br>Notes 1/1/                |                                                                                                    |                                      |                    |                                                                                                    | ¢.                  | 04 October, 2021                                                                                         | 04 October, 2022                                |
| Jobs & Projects    |                                              |                                                                                                    |                                      |                    |                                                                                                    |                     | 2                                                                                                    |                                                 |
| Documents          | Groups Modules Courses Competencies          |                                                                                                    | CANCEL                               | AVE DETAILS        | Pathwaya Documenta                                                                                                    | Notifications       | Reference                                                                                                | Comments                                        |
| 1 Organisation     | Search                                       | Export                                                                                                   | C Sho                                | w Disable petencie | 20                                                                                                    |                     |                                                                                                    |                                                 |
| Qe Access Licences | Competency                                   |                                                                                                    | 9 Code                               |                    | Renewal/Due 😄                                                                                                    | Status              |                                                                                                    |                                                 |
| * Clients          |                                              |                                                                                                    |                                      |                    | Date                                                                                                    |                     | Completion Record created by Ben Pedrazzini on 22 0<br>Updated by Ben Pedrazzini on 22 Oct 2021 11:03 AM | Det 2021 11:02 AM                               |
| Contractors        | Element Attached Competency Test Decourse    |                                                                                                    | 1111111                              | 21 Jun 2021        | 21 Jun 2022                                                                                                    | Compliant           |                                                                                                    |                                                 |
| E Visitors         | Test Comp LP 6                               |                                                                                                    |                                      | 05 Oct 2021        |                                                                                                    | Compliant           | Upload a supporting document to be attached                                                              | to all selected users (PDF, Image, Excel, Word) |
| O Help             | API Competency Test 3                        |                                                                                                    | TEST03                               | 01 Jun 2021        |                                                                                                    | Compliant           | + Select File                                                                                            |                                                 |
|                    | Test Comp LP 1 2 Moders                      |                                                                                                    |                                      | 14 Oct 2021        | and the second second s | Compliant           |                                                                                                    |                                                 |
|                    | Manual Handling                              |                                                                                                    | MAN1000                              | 02 Oct 2021        | 02 Apr 2022                                                                                                    | Document No.        |                                                                                                    |                                                 |
|                    | Drivers Licence                              |                                                                                                    | Test-driver                          | 01 Aug 2021        | 13 Jun 2022                                                                                                    | Doc Sighting Requir |                                                                                                    | CANCEL                                          |
|                    | API Competency Test 1 😰 Document             |                                                                                                    | TEST01                               | 01 Oct 2021        | 17                                                                                                    | Doc Sighting Requir |                                                                                                    |                                                 |
|                    | Another Competency with a scorm 1.2 attached |                                                                                                    | TEST02                               | -                  | 20 Nov 2021                                                                                                    | Not Compliant       | Actions +                                                                                                |                                                 |
|                    | API Competency Test 5 😰 Rocument             |                                                                                                    | TEST05                               | 10 May 2021        | 13 Jul 2021                                                                                                    | Expired             | Actiona                                                                                                  |                                                 |
|                    |                                              |                                                                                                    |                                      |                    |                                                                                                    |                     |                                                                                                    |                                                 |
|                    |                                              |                                                                                                    |                                      |                    |                                                                                                    |                     |                                                                                                    |                                                 |
|                    |                                              |                                                                                                    |                                      |                    |                                                                                                    |                     |                                                                                                    |                                                 |

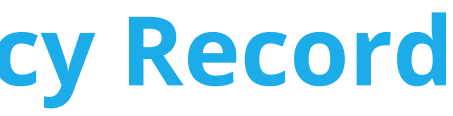

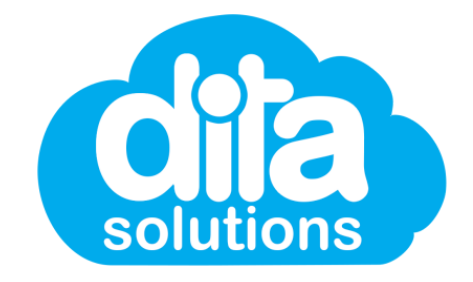

### **User Competency Actions: Edit Due Date**

Where a competency is in a "**Not Compliant**" status, an "**Edit Due Date**" action has been added. This allows admin to provide extra time for a user to become compliant. Simply select "**Edit Due Date**" from the **Actions** list and update the due date.

| = | 6               |                           |                                      |                                          |                         |                            |                    |
|---|-----------------|---------------------------|--------------------------------------|------------------------------------------|-------------------------|----------------------------|--------------------|
| - | Manager Home    | 🛔 Usera 🕖 User Profile    |                                      | 📓 Edit Due Date                          |                         | ×                          |                    |
|   | Users           | Lloor Drofilo             |                                      |                                          |                         |                            |                    |
| 쓭 | Groups          | User Prome                |                                      | ☑ Another Competency with a              | scorm 1.2 attached      |                            |                    |
| * | Administratora  |                           | Steve Whytey                         | Due Date                                 |                         |                            |                    |
| e | Modules         | hand                      | Role                                 | 20 November, 2021                        |                         |                            |                    |
|   | Courses         | (E)                       | Username st<br>Email st              | ev.                                      |                         |                            |                    |
| X | Competencies    | 16                        | Employee Number 0<br>Date of Birth 0 | DOC                                      | CANCEL                  | ✓ SAVE DUE DATE            |                    |
|   | Events          | t linkant Ristore         | USI 4                                | 352450230                                |                         |                            |                    |
| - | Resources       | as of the Little          | Team T                               | EST TEAM 1                               |                         |                            |                    |
| 重 | Library         |                           | Location B<br>Department T           | enson House<br>echnology, Administration |                         |                            |                    |
|   | Reports         |                           | Start Date 2<br>Telephone +          | 0 Mar 2017<br>61 412 274 611             |                         |                            |                    |
| * | CPD             |                           | International Y                      | es<br>6 Oct 2021 00:07 AM                |                         |                            |                    |
| G | Forms           |                           | Notes 1                              | /1/21: This is a test note               |                         |                            |                    |
| - | Jobs & Projects |                           |                                      |                                          |                         |                            |                    |
| ß | Documents       | Groups Modules            | Courses Competencier                 | Events Resources Forms                   | Qualifications Licences | Memberships Learning )     | ways Documents     |
|   | Organisation    | Search:                   |                                      | Export                                   |                         | Show Disabled Competencies |                    |
| * | Access Licences | Competency                |                                      |                                          | Code                    | © Completed                | Renewal/D.<br>Date |
| ø | Contractors     | 29.10 comp module         | 3                                    |                                          |                         | 2                          | 14 Nov 2021        |
| 8 | Visitora        |                           | -                                    |                                          |                         |                            |                    |
|   | -               | 29.6.2019 Competency Tes  | t - module <u>910ocument</u>         |                                          | Blah blah blahs         | -                          | 20 Nov 2021        |
| 0 | Неф             | 5 Star Test Module        |                                      |                                          | 001                     | 1                          | 20 Nov 2021        |
|   |                 | Another Competency with a | scorm 1.2 attached e Module          | 1                                        | TEST02                  |                            | 20 Nov 2021        |
|   |                 | API Competency Test 1     | Scornert                             |                                          | TESTO                   | 01 Oct 2021                | -                  |
|   |                 | API Competency Test 3     |                                      |                                          | TEST03                  | 01 Jun 2021                |                    |
|   |                 | API Competency Test 5     | icentient 🖪                          |                                          | TESTOS                  | 10 May 2021                | 13 Jul 2021        |
|   |                 |                           |                                      |                                          |                         |                            |                    |

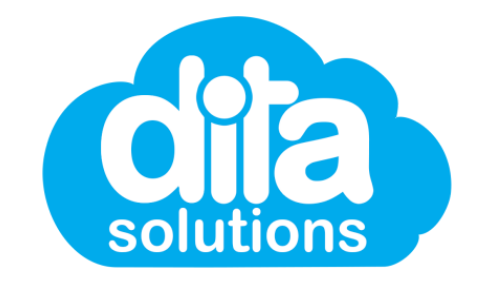

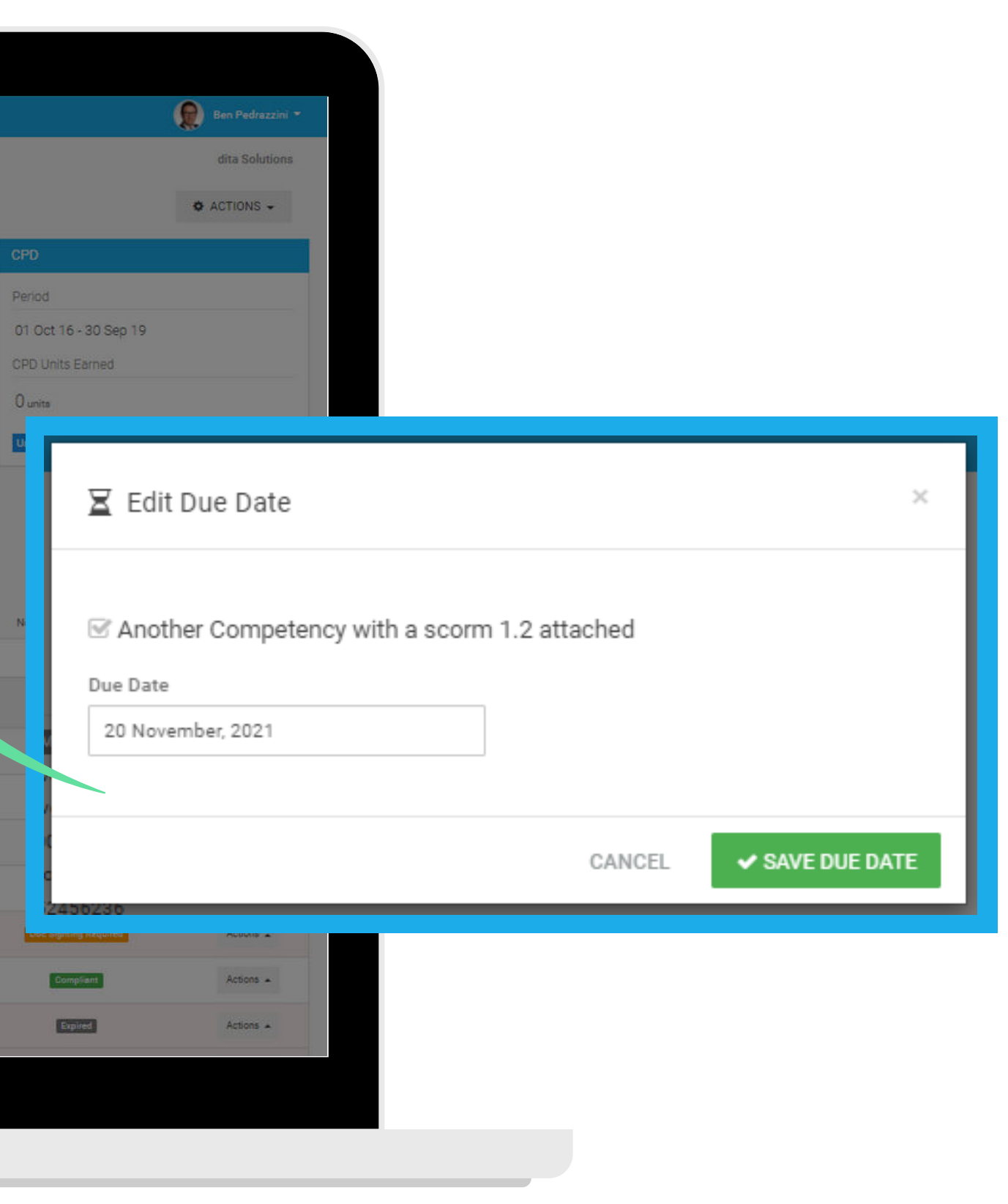

### **User Competency Actions: Disable User Competency**

Where a user competency is no longer required, your organisation can now **"Disable"** it from the **Actions** list. This won't delete the competency or the associated records, but will just disable them from view. Once selected, click **"Disable"** from the pop-up.

| =  |                 |                           |                                    |                                                       |                                    |                            |                       |
|----|-----------------|---------------------------|------------------------------------|-------------------------------------------------------|------------------------------------|----------------------------|-----------------------|
| *  | Manager Home    | 🛔 Usera 🥢 User Profile    |                                    | 🔒 Disable User Competency                             | r                                  | ×                          |                       |
| -  | Users           | Lisse Des file            |                                    | 10° A - 75                                            |                                    |                            |                       |
| -  | Groups          | User Profile              |                                    | Are you sure you want to disable                      | e this user's competency?          |                            |                       |
| *  | Administratora  |                           | Steve Whytey                       | Once a competency has been d<br>the user's dashboard. | isabled for a user, it will no lon | ger be visible in          |                       |
|    | Modules         |                           | Role                               |                                                       |                                    |                            |                       |
| a  | Courses         | 1210                      | Username stev                      |                                                       | CANCE                              | DISABLE                    |                       |
| 8  | Competencies    |                           | Employee Number 000                |                                                       |                                    |                            |                       |
|    | Eventa          |                           | Date of Birth Octo<br>USI 435:     | ober 10, 1970<br>2456236                              |                                    |                            |                       |
| -  | Resources       | 1. Upload Picture         | Position Chie<br>Team TES          | f Operating Officer<br>T TEAM 1                       |                                    |                            |                       |
| 血  | Library         |                           | Location Ben                       | son House                                             |                                    |                            |                       |
| LM | Reports v       |                           | Department Tech<br>Start Date 20 M | nnology, Administration<br>Aar 2017                   |                                    |                            |                       |
| *  | CPD             |                           | Telephone +61<br>International Yes | 412 274 611                                           |                                    |                            |                       |
| B  | Forma           |                           | Last Logon 26 0                    | et. 2021 09:07 AM                                     |                                    |                            |                       |
| 8  | Jobs & Projects |                           | Notes 1/1/                         | 2); This is a test note                               |                                    |                            |                       |
| 百  | Documenta       | Groups Modules            | Courses Competencies               | Events Resources Forms                                | Qualifications Licences            | Memberships Learning Pi    | athways Socuments     |
| 盦  | Organisation    |                           |                                    | Disease                                               |                                    | chan Diaskind Companya     |                       |
| a, | Access Licences | search                    |                                    | Elexport                                              | U                                  | snow bisabled Competencies |                       |
| *  | Clients         | Competency                |                                    |                                                       | Code                               | Completed                  | Renewal/Due :<br>Date |
| 0  | Contractors     | 29.10 comp module         |                                    |                                                       |                                    | 4                          | 14 Nov 2021           |
| E  | Visitors        | 29.6.2019 Competency Tes  | t - module 🕼 Document              |                                                       | Blah blah blaha                    | -                          | 20 Nov 2021           |
| 0  | Help            | 5 Star Test @ Module      |                                    |                                                       | 001                                | -                          | 20 Nov 2021           |
|    |                 |                           |                                    |                                                       |                                    |                            |                       |
|    |                 | Another Competency with a | a scorm 1.2 attached B Module      |                                                       | TEST02                             |                            | 20 Nov 2021           |
|    |                 | API Competency Test 1     | Documant                           |                                                       | TEST01                             | 01 Oct 2021                |                       |
|    |                 | API Competency Test 3     |                                    |                                                       | TESTO3                             | 01 Jun 2021                |                       |
|    |                 | API Competency Test 5     | Recurrent C                        |                                                       | TESTOS                             | 10 May 2021                | 13 Jul 2021           |
|    |                 |                           |                                    |                                                       |                                    |                            |                       |

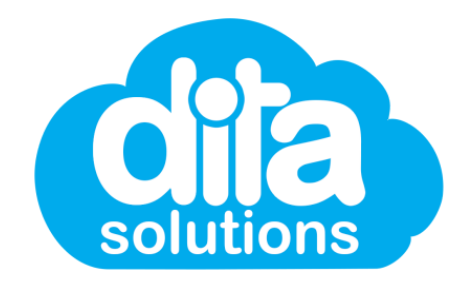

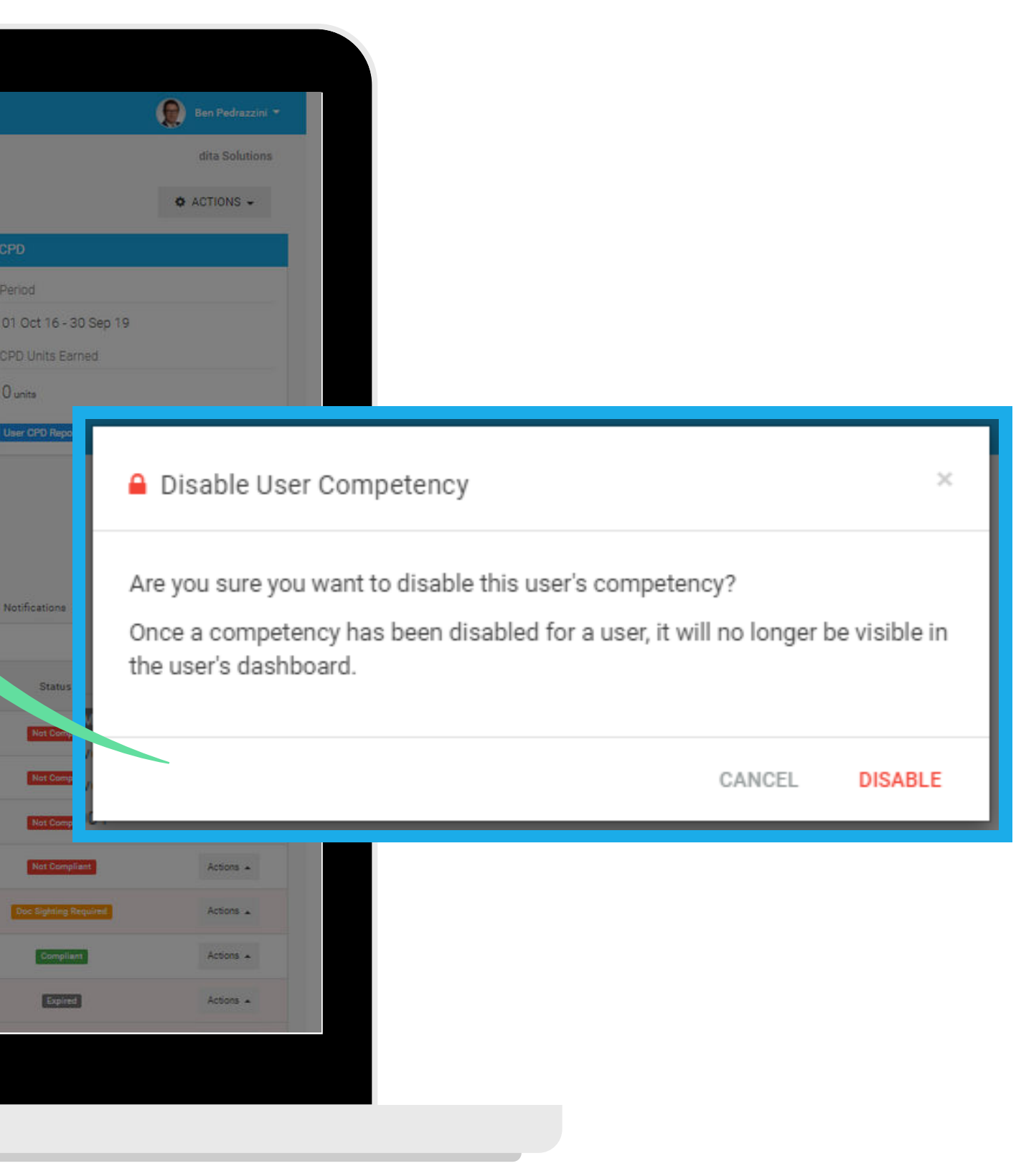

### **User Competency Actions: Re-Enable User Competency**

It's easy to re-enable a disabled user competency. In the **Competency Tab** of the user's profile, tick the **"Show Disabled Competencies"** checkbox, then select **"Re-Enable"** from the **Actions** list associated with the competency you wish to re-enable.

| Manager Home    |                         |                            |                                        |        |                      |                                      |
|-----------------|-------------------------|----------------------------|----------------------------------------|--------|----------------------|--------------------------------------|
| Users           | Users / User Profile    |                            |                                        |        |                      |                                      |
| Groups          | User Profile            |                            |                                        |        |                      |                                      |
| Administrators  |                         | Steve Whyt                 | ev                                     |        |                      |                                      |
| Modules         |                         | Role                       | Master Administrator                   |        |                      |                                      |
| Courses         | 1.510                   | Username                   | steve@ditasolutions.com                |        |                      |                                      |
| Competencies    |                         | Employee Number            | 00001                                  |        |                      |                                      |
| Events          |                         | Date of Birth<br>USI       | October 10, 1970<br>4352456236         |        |                      |                                      |
| Resources       | 1 Upload Picture        | Position<br>Team           | Chief Operating Officer<br>TEST TEAM 1 |        |                      |                                      |
| Library         |                         | Location                   | Benson House                           |        |                      |                                      |
| Reports         |                         | Start Date                 | 20 Mar 2017                            |        |                      |                                      |
| CPD             |                         | Telephone<br>International | +61 412 274 611<br>Yes                 |        |                      |                                      |
| Forms           |                         | Last Logon                 | 26 Oct, 2021 09:07 AM                  |        |                      |                                      |
| Jobs & Projects |                         |                            |                                        |        |                      |                                      |
| Documents       | Groups Modules          | Courses Competen           | cies Events Resources                  | Forms  | Qualifications Licen | ices Memberships Learning Pathways D |
| Organisation    | Search:                 |                            |                                        | Export |                      | Show Disabled Competencies           |
| Access Licences |                         |                            |                                        |        |                      | Beauvald                             |
| Clients         | Competency              |                            |                                        |        | Code                 | Completed Date                       |
| Contractors     | API Competency Test 2   | Module A User disabled     |                                        |        | TEST02               | 20 Jun 20                            |
| Visitors        | 1 Competencies(s) found |                            |                                        |        |                      |                                      |
| Help            |                         |                            |                                        |        |                      |                                      |
|                 |                         |                            |                                        |        |                      |                                      |
|                 |                         |                            |                                        |        |                      |                                      |
|                 |                         |                            |                                        |        |                      |                                      |
|                 |                         |                            |                                        |        |                      |                                      |
|                 |                         |                            |                                        |        |                      |                                      |
|                 |                         |                            |                                        |        |                      |                                      |

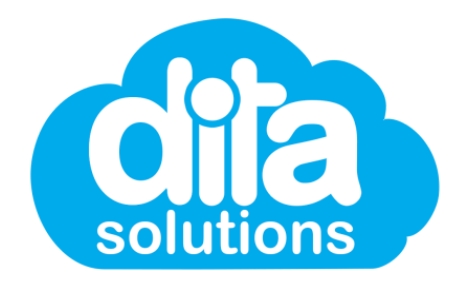

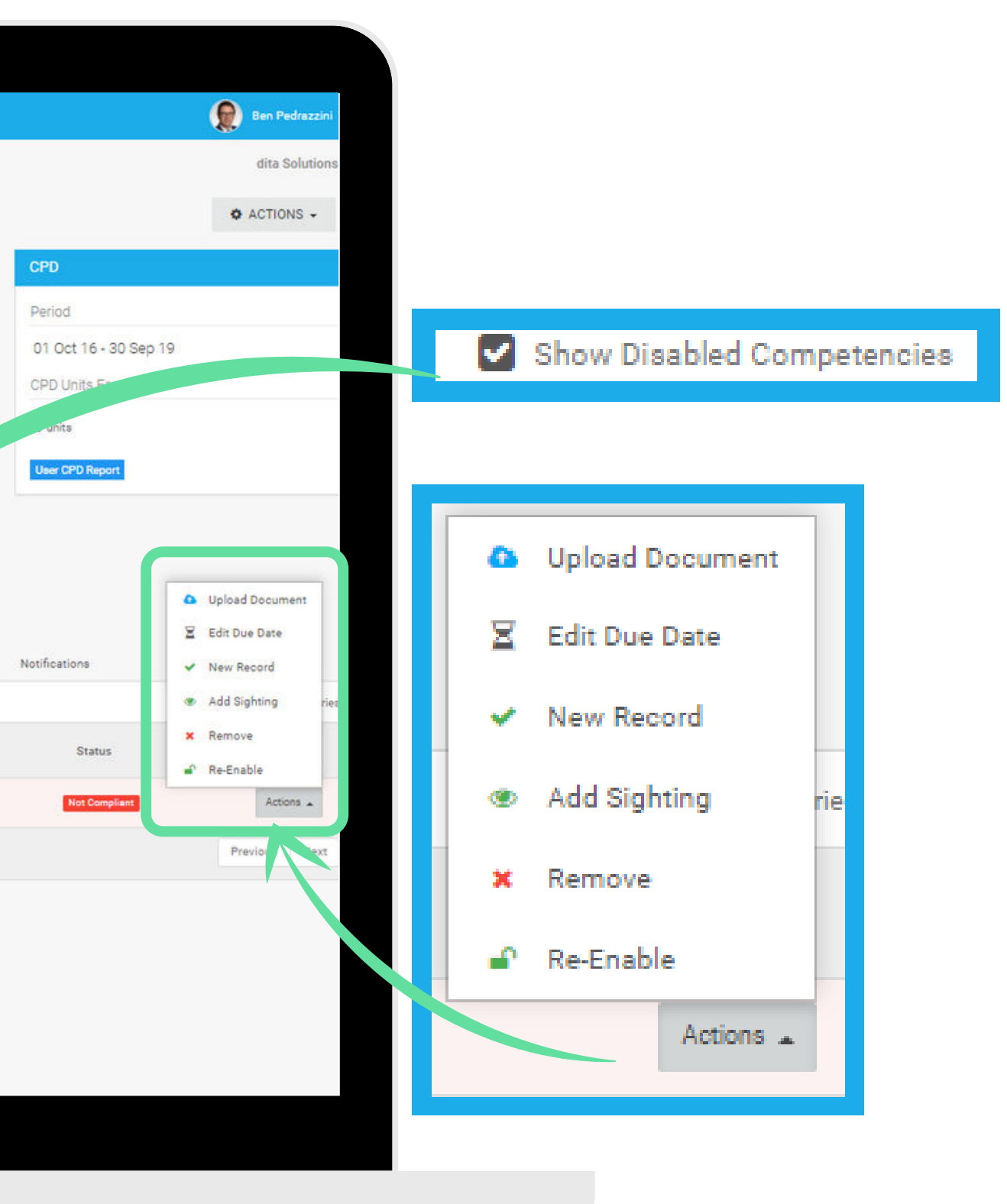

### **New Competency Reports: Disabled Competencies**

To report on the competencies that have been disabled, you can build a **Custom Report** from the **Reports Tab**. When building the report, you will see the new filter option of **"Disabled User Competencies"** - simply choose this option, give your report a name and select the date range for the report.

| # Manager Home               | <b>D</b>                                      |                                                                                           |                  |
|------------------------------|-----------------------------------------------|-------------------------------------------------------------------------------------------|------------------|
| Lusers                       | Custom Report                                 |                                                                                           |                  |
| 🗑 Groups                     | Custom User Re                                | eport Builder                                                                             |                  |
| 🖈 Administrators             | A                                             |                                                                                           |                  |
| 🖉 Modules                    | Select the desired options to build your cust | om user report.                                                                           |                  |
| Courses                      | Content                                       |                                                                                           |                  |
| Competencies                 | Subject of the Report                         | All Users 👻                                                                               | ✓ GENERATE REPOR |
| 🛗 Events                     |                                               |                                                                                           |                  |
| Resources                    | Select Content                                | All Competencies                                                                          |                  |
| 🏛 Library 🗸                  | Options                                       |                                                                                           |                  |
| 🕍 Reports 🔗                  |                                               |                                                                                           |                  |
| Users                        | Report Title                                  | Competencies that have been disabled                                                      |                  |
| Groups                       | () User Filter                                | Disabled User Competencies                                                                | ~                |
| Modules                      | Date Pares                                    | No Filter<br>Compliant users only                                                         |                  |
| Qualifications               | U Date kange                                  | Non-Compliant users only<br>Users nearing renewal/due date                                |                  |
| Licences                     |                                               | Users overdue renewal/due date<br>Users nearing document sighting                         |                  |
| Memberships<br>Custom Report |                                               | Users overdue document signifier<br>Users never completed<br>Disabled liver Compostencies |                  |
| ↑ CPD                        |                                               |                                                                                           |                  |
| 🖹 Forms                      |                                               |                                                                                           |                  |
| 🚔 Jobs & Projects            |                                               |                                                                                           |                  |
| Documents                    |                                               |                                                                                           |                  |
| f Organisation               |                                               |                                                                                           |                  |
| Access Licences              |                                               |                                                                                           |                  |
| * Clients                    |                                               |                                                                                           |                  |
| Contractors                  |                                               |                                                                                           |                  |
| Visitors                     |                                               |                                                                                           |                  |
| _                            |                                               |                                                                                           |                  |

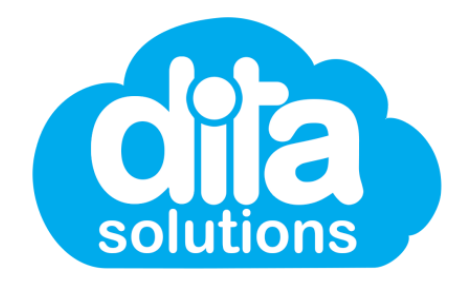

| Ben Pedrazzini V<br>dita Solutions |                                 |
|------------------------------------|---------------------------------|
| dita Solutions                     |                                 |
|                                    |                                 |
|                                    |                                 |
|                                    |                                 |
|                                    |                                 |
|                                    |                                 |
|                                    |                                 |
|                                    |                                 |
|                                    |                                 |
|                                    |                                 |
| (n) User Filter                    | Disabled User Competencies      |
| - C                                | No Filter                       |
| ~                                  | Compliant users only            |
| (1) Date Range                     | Non-Compliant users only        |
|                                    | Users nearing renewal/due date  |
|                                    | Users overdue renewal/due date  |
|                                    | Users overdue document sighting |
|                                    | Users never completed           |
|                                    | Disabled User Competencies      |

1